# 2.1.3. Настройка входа в домен по предъявлению токена

Раздел содержит инструкцию по настройке входа в домен по предъявлению токена в операционной системе Windows Server 2019.

Для настройки необходим компьютер с установленной операционной системой Windows 2019 Server Rus и драйверами Рутокен, а также дистрибу тив этой OC.

Операционная система должна быть настроена как **Контроллер домена**, должны быть установлены **Службы Сертификации**, а пользователям выданы сертификаты типа **Пользователь со смарт-картой** или **Вход со смарт-картой**.

Все описанные действия производятся с правами администратора системы.

Для примера используется учетная запись Admin.

Этапы настройки входа в домен по предъявлению токена:

1 этап: Настройка учетных записей пользователя.

2 этап: Настройка политик безопасности домена.

3 этап: Настройка клиентской операционной системы.

## Настройка учетных записей пользователей

В первую очередь необходимо настроить учетные записи пользователей. В этом примере будет настроена учетная запись **User** — пользователь домена, включенные только в группу **Пользователи домена**.

Для настройки учетной записи пользователя:

- 1. Откройте Панель управления.
- 2. В поле поиска введите слово "администрирование".
- 3. Два раза щелкните по названию Администрирование

| 😰 администрирование - Панель управления                  | —        |           | $\times$ |
|----------------------------------------------------------|----------|-----------|----------|
| <ul> <li>· · · · · · · · · · · · · · · · · · ·</li></ul> | админи   | істрирова | ×        |
| Администрирование                                        |          |           |          |
| Оскать "администрирование" в центре справки и подде      | ржки Win | dows      |          |
|                                                          |          |           |          |
|                                                          |          |           |          |

В домене под управлением Windows Server 2019 есть возможность одним действием запретить всем входить в домен без наличия устройства Рутокен с необходимым сертификатом (пользователь с учетной записью Administrator также не сможет войти в домен без наличия устройства Рутокен). Шаги 2-5 данной инструкции необходимо выполнить только в том случае, если в домене будут пользователи не только с устройствами Рутокен, но и использующие альтернативные способы аутентификации (пароли, биометрические данные и т. д.). При этом шаги 9-10 надо пропустить.

#### 4. Два раза щелкните по названию Пользователи и компьютеры Active Directory.

| айл Главная По   | делиться Вид                                 |                  | ×         |
|------------------|----------------------------------------------|------------------|-----------|
| → ~ ↑ 🗟 « Ci     | истема и безопасность 🚿 Администрирование    | ~ С Поиск        | : Админ 🔎 |
|                  | Лмя                                          | Дата изменения   | Тип       |
| 📌 Быстрый доступ | 😫 Оптимизация дисков                         | 16.07.2016 16:18 | Ярлык     |
| 📃 Рабочий стол 🖈 | 🔚 Очистка диска                              | 16.07.2016 16:19 | Ярлык     |
| 🖊 Загрузки 🛛 🖈   | 💮 Планировщик заданий                        | 16.07.2016 16:18 | Ярлык     |
| 🟥 Документы 💉    | 📃 Пользователи и компьютеры Active Directory | 16.07.2016 16:20 | Ярлык     |
| 📰 Изображения 🖈  | 🔠 Просмотр событий                           | 16.07.2016 16:18 | Ярлык     |
| System32         | 💦 Редактирование ADSI                        | 16.07.2016 16:19 | Ярлык     |
|                  | 👰 Сведения о системе                         | 16.07.2016 16:19 | Ярлык     |
| 💻 Этот компьютер | 🎲 Система архивации данных Windows Server    | 16.07.2016 16:20 | Ярлык     |
| 💣 Сеть           | 🔊 Системный монитор                          | 16.07.2016 16:18 | Ярлык     |

5. В левой части окна оснастки щелкните по названию папки Users.

6. Щелкните правой кнопкой мыши по имени пользователя, которому будет разрешено входить в домен только при наличии устройства Рутокен, и выберите пункт **Свойства**.

| 🔿 🙋 📷 🖌 📋 🗙 🛅 🙆                                                                                                    | 🛓 🛛 🖬 🗏 🔽 🛅 🔻                                                                                                    | 2 🐍                                                                 |                                                                                                    |   |
|----------------------------------------------------------------------------------------------------|----------------------------------------------------------------------------------------------------|---------------------------------------------------------------------|----------------------------------------------------------------------------------------------------|---|
| Пользователи и компьютеры /<br>> Сохраненные запросы<br>> Etst.local<br>> Вuiltin<br>> Computers<br>> © Domain Controllers                                                                                                    | Admins<br>SUpdateProxy<br>androv<br>tected Users                                                                                                    | Тип<br>Группа безоп<br>Группа безоп<br>Пользователь<br>Группа безоп | Описание<br>Группа администратор<br>DNS-клиенты, которы<br>Участникам этой групп                                                                                                    | ^ |
| <ul> <li>ForeignSecurityPrincipal:</li> <li>Managed Service Accour</li> <li>Users</li> <li>Aan</li> <li>Aan</li> <li>A</li></ul> | И Копировать<br>иин Добавить в группу<br>иин Отключить учетнук<br>иин Отключить учетнук<br>иин Смена пароля<br>иин Переместить<br>иин Открыть домашнюн<br>открыть домашнюн<br>отправить почту<br>ть Все задачи<br>ппа<br>Вырезать<br>удалить<br>рниц Переименовать | о страницу                                                          | <ul> <li>троенная учетная за</li> <li>ззначенные админис</li> <li>тены этой группы мо</li> <li>тены этой группы мо</li> <li>ззначенные админис</li> <li>ззначенные админис</li> <li>ззначенные админис</li> <li>троенная учетная за</li> <li>троенная учетная за</li> <li>эроли членов данной</li> <li>тены этой группы мо</li> <li>тены этой группы мо</li> </ul> |   |
| Кон                                                                                                    | про                                                                                                    |                                                                     | е контроллеры доме                                                                                                    |   |

7. В окне свойств пользователя перейдите на вкладку Учетная запись.

8. В секции Параметры учетной записи установите флажок Для интерактивного входа в сеть нужна смарт-карта. Нажмите на кнопку [ОК].

| Член груг                                                 | nn Bx                                                                                            | одящие звонки                                                                                                    | Среда                                                     | Сеанс                        | ы                    | Удале                     | енное | е упр | авл                                   | ение |
|-----------------------------------------------------------|--------------------------------------------------------------------------------------------------|----------------------------------------------------------------------------------------------------|-----------------------------------------------------------|------------------------------|----------------------|---------------------------|-------|-------|---------------------------------------|------|
| Пр                                                        | офиль (                                                                                          | служб удаленных                                                                                                    | к рабочио                                                 | столов                       | 8                    |                           |       | CON   | 1+                                    |      |
| Общие                                                     | Адрес                                                                                            | Учетная запи                                                                                                    | сь Про                                                    | филь                         | Ter                  | пефон                     | ы (   | Орга  | низ                                   | ация |
| Имя вхо                                                   | да пол                                                                                           | ьзователя:                                                                                                    |                                                           |                              |                      |                           |       |       |                                       |      |
| user1                                                     |                                                                                                  |                                                                                                    | @te                                                       | st.local                     |                      |                           |       |       | ~                                     |      |
| Имя вхо                                                   | ола пол                                                                                          | ьзователя (прел                                                                                                    | -Windows                                                  | 2000).                       |                      |                           |       |       |                                       |      |
| TEST                                                      |                                                                                                  |                                                                                                    | user                                                      | 1                            |                      |                           |       |       |                                       |      |
|                                                           |                                                                                                  |                                                                                                    |                                                           |                              |                      |                           |       |       |                                       |      |
|                                                           |                                                                                                  |                                                                                                    |                                                           |                              |                      |                           |       |       |                                       |      |
| Врем:<br>Разб<br>Параме                                   | я входа<br>і́локиро                                                                              | Вход н<br>вать учетную за<br>атной записи:                                                                                                   | на                                                        |                              |                      |                           |       |       |                                       |      |
| Врем. Разб Параме                                         | я входа<br>і́локиро<br>тры уче<br>ранить г                                                       | Вход н<br>вать учетную за<br>етной записи:<br>пароль, использу                                                                               | на<br>пись<br>уя обрать                                   | імое ши                      | ιφро                 | вание                     | 1     |       | ^                                     |      |
| Врем.<br>Разб<br>Параме<br>Хр<br>От<br>Пара               | я входа<br>о́локиро<br>тры уче<br>ранить г<br>тключит                                            | Вход н<br>вать учетную за<br>етной записи:<br>пароль, использу<br>ъ учетную запис                                                            | на<br>пись<br>уя обрать<br>ь                              | мое ши                       |                      | вание                     |       |       | ^                                     |      |
| Врем. Разб Параме Хр От Ду                                | я входа<br>(локиро<br>атры уче<br>ранить г<br>пключит<br>пя инте<br>нетная з                     | Вход н<br>вать учетную за<br>этной записи:<br>пароль, использу<br>ть учетную запис<br>рактивного вход<br>запись важна и н                    | на<br>пись<br>уя обрать<br>ь<br>а в сеть<br>не может      | имое ши<br>нужна с<br>быть д | іфро<br>жар          | вание<br>т-карт<br>гирова | га    | 3     | • • • • • • • • • • • • • • • • • • • | 1    |
| Врем. Разб Параме Хр От От От                             | я входа<br>і́локиро<br>тры уче<br>ранить г<br>пключит<br>пя инте<br>нетная з                     | Вход н<br>вать учетную за<br>атной записи:<br>пароль, использу<br>ъ учетную запис<br>рактивного вход<br>запись важна и н                     | на<br>пись<br>уя обрать<br>ь<br>а в сеть<br>не может      | імое ши<br>нужна с<br>быть д | іфро<br>:мар<br>елег | вание<br>т-карт<br>ирова  | а     | 3     | < ×                                   | 1    |
| Врем. Разб                                                | я входа<br>(локиро<br>тры уче<br>ранить г<br>пя инте<br>нетная з<br>действи                      | Вход н<br>вать учетную за<br>атной записи:<br>пароль, использу<br>ъ учетную запис<br>рактивного вход<br>запись важна и н<br>я учетной запис  | на<br>пись<br>уя обрать<br>а в сеть<br>не может<br>и      | імое ши<br>нужна с<br>быть д | іфро<br>смар<br>елег | вание<br>т-карт<br>ирова  | ана   | 1     | ×                                     | 1    |
| Врем.<br>Разб<br>Параме<br>Хр<br>От<br>Дл<br>Срок л<br>От | я входа<br>опокиро<br>пры уче<br>ранить г<br>пключит<br>пя инте<br>нетная з<br>цействи<br>икогда | Вход н<br>вать учетную за<br>етной записи:<br>пароль, использу<br>ъ учетную запис<br>рактивного вход<br>запись важна и н<br>ия учетной запис | на<br>пись<br>уя обрать<br>ь<br>а в сеть<br>не может<br>и | имое ши<br>нужна с<br>быть д | іфро<br>смар<br>елег | вание<br>т-карт<br>ирова  | а     |       | <b>^</b>                              | 1    |

- 9. Закрой окно Active Directory пользователи и компьютеры.
- **10.** Аналогичным образом настройте другие учетные записи в домене. Для таких пользователей вход в домен будет доступен только при наличии устройства Рутокен с сертификатом, выданным администратором домена.

## Настройка политик безопасности домена

Для настройки политик безопасности:

- 1. Откройте Панель управления.
- 2. Два раза щелкните по названию пункта Администрирование.

3. Два раза щелкните по названию оснастки Управление групповой политикой.

| грирование Средства работы с ярлыками      |                                                                                                    |                                                                                                    |                                                                                                    |
|--------------------------------------------|----------------------------------------------------------------------------------------------------|----------------------------------------------------------------------------------------------------|----------------------------------------------------------------------------------------------------|
| елиться Вид Управление                     |                                                                                                    | ~ (                                                                                                    | 0                                                                                                    |
| стема и безопасность 🔸 Администрирование   | ∨ О Поиск                                                                                                    | Админ 🔎                                                                                                    |                                                                                                    |
| Ами                                        | Дата изменения                                                                                                    | Тип                                                                                                    | ^                                                                                                    |
| 🌮 Службы Microsoft Azure                   | 16.07.2016 16:19                                                                                                    | Ярлык                                                                                                    |                                                                                                    |
| 🌮 Службы компонентов                       | 16.07.2016 16:18                                                                                                    | Ярлык                                                                                                    |                                                                                                    |
| 🖂 Службы                                   | 16.07.2016 16:18                                                                                                    | Ярлык                                                                                                    |                                                                                                    |
| 👔 Средство проверки памяти Windows         | 16.07.2016 16:19                                                                                                    | Ярлык                                                                                                    |                                                                                                    |
| 😹 Управление групповой политикой           | 16.07.2016 16:19                                                                                                    | Ярлык                                                                                                    |                                                                                                    |
| 🎥 Управление компьютером                   | 16.07.2016 16:18                                                                                                    | Ярлык                                                                                                    |                                                                                                    |
| 汩 Управление печатью                       | 16.07.2016 16:19                                                                                                    | Ярлык                                                                                                    |                                                                                                    |
| 📑 Центр администрирования Active Directory | 16.07.2016 16:19                                                                                                    | Ярлык                                                                                                    |                                                                                                    |
| 🚋 Центр сертификации                       | 16.07.2016 16:19                                                                                                    | Ярлык                                                                                                    | ¥                                                                                                    |
| <                                          |                                                                                                    | >                                                                                                    |                                                                                                    |
|                                            | трирование Средства работы с ярлыками<br>целиться Вид Управление<br>истема и безопасность > Администрирование<br>Имя<br>Олужбы Microsoft Azure<br>Службы компонентов<br>Службы компонентов Службы компонентов Службы Средство проверки памяти Windows Управление групповой политикой Управление групповой политикой Управление печатью Центр администрирования Active Directory Центр сертификации | трирование Средства работы с ярлыками —<br>целиться Вид Управление  Стема и безопасность > Администрирование  Стема и безопасность > Администрирование  Службы Місгозоft Azure 16.07.2016 16:19 Службы компонентов 16.07.2016 16:18 Службы 16.07.2016 16:18 Службы 16.07.2016 16:18 Средство проверки памяти Windows 16.07.2016 16:19 Службы 16.07.2016 16:19 Управление групповой политикой 16.07.2016 16:19 Управление печатью 16.07.2016 16:19 Управление печатью 16.07.2016 16:19 Центр администрирования Active Directory 16.07.2016 16:19 Центр сертификации 16.07.2016 16:19 | трирование Средства работы с ярлыками – С Х<br>целиться Вид Управление V C Поиск: Администрирование V C Поиск: Админ Р<br>Имя Дата изменения Тип<br>Службы Microsoft Azure 16.07.2016 16:19 Ярлык<br>Службы компонентов 16.07.2016 16:18 Ярлык<br>Службы 16.07.2016 16:18 Ярлык<br>Службы 16.07.2016 16:19 Ярлык<br>Средство проверки памяти Windows 16.07.2016 16:19 Ярлык<br>Средство проверки памяти Windows 16.07.2016 16:19 Ярлык<br>Управление групповой политикой 16.07.2016 16:19 Ярлык<br>Управление печатью 16.07.2016 16:19 Ярлык<br>Управление печатью 16.07.2016 16:19 Ярлык<br>Управление печатью 16.07.2016 16:19 Ярлык<br>Службы 16.07.2016 16:19 Ярлык<br>Службы 16.07.2016 16:19 Ярлык<br>Средство проверки памяти Windows 16.07.2016 16:19 Ярлык<br>С управление печатью 16.07.2016 16:19 Ярлык<br>С управление печатью 16.07.2016 16:19 Ярлык<br>Центр администрирования Active Directory 16.07.2016 16:19 Ярлык<br>Центр сертификации 16.07.2016 16:19 Ярлык |

- 4. В окне Управление групповой политикой рядом с названием категории Объекты групповой политики щелкните по стрелочке.
- 5. Щелкните правой кнопкой мыши по названию объекта групповой политики Default Domain Policy и выберите пункт Изменить...

| 🐤 🔿   🖄 📰   🖏 🗐   🗙 🝳   🛙                                                                                                    | Default Domain Controll                                                                                    | are Policy                                                           |
|----------------------------------------------------------------------------------------------------|----------------------------------------------------------------------------------------------------|----------------------------------------------------------------------|
| <ul> <li>A Лес: test.local</li> <li>✓ Домены</li> <li>✓ щ test.local</li> <li>✓ щ test.local</li> <li>✓ ш test.local</li> <li>✓ ш Default Domain Policy</li> <li>&gt; ם Domain Controllers</li> </ul> | Область Сведения Парамет<br>Связи<br>Показать связи в расположени<br>С GPO связаны следующие сай           | н Белегирование Состояние  и: test.local ты, домены и подразделения: |
| <ul> <li>Объекты групповой по</li> <li>Default Domain Con</li> <li>Default Domain</li> <li>Фильтры WMI</li> <li>Пачарыные объекть</li> </ul>                                                          | литики<br>trollers Policy<br>Изменить<br>Состояние объекта групповой политики                              | Принудительный Св<br>Нет Да                                          |
| Райты<br>В Моделирование группово<br>Результаты групповой пол<br>В Результаты групповой пол                                                                                                    | Архивировать<br>Восстановить из архива<br>Импорт параметров<br>Сохранить отчет<br>Вид<br>Новое окно отсюда | ий политики применяются только для<br>мпьютеров:                     |
|                                                                                                    | Копировать                                                                                                 | Свойства                                                             |

Шаги 4-5 необходимо выполнять только в том случае, если всем пользователям будет запрещен вход в домен без устройства Рутокен с необходимым сертификатом.

- 6. В окне Редактор управления групповыми политиками рядом с названием пункта Конфигурация Windows щелкните по стрелочке.
- 7. Рядом с названием пункта Параметры безопасности щелкните по стрелочке.
- 8. Рядом с названием пункта Локальные политики щелкните по стрелочке.
- 9. Щелкните по названию пункта Параметры безопасности.

10. Щелкните два раза по названию политики Интерактивный вход в систему: требовать Windows Hello для бизнеса или смарт- карту.

11. Установите флажок Определить следующий параметр политики.

12. Установите переключатель в положение Включен.

13. Нажмите на кнопку [ОК].

| биства: интерактивный вход в  | систему: требовать с      | ?    | × |
|-------------------------------|---------------------------|------|---|
| араметр политики безопасности | Объяснение                |      |   |
| Интерактивный вход в си       | стему: требовать смарт-ка | рту  |   |
| Определить следующий пара     | метр политики:            |      |   |
| Включен                       |                           |      |   |
| Отключен                      |                           |      |   |
|                               |                           |      |   |
|                               |                           |      |   |
|                               |                           |      |   |
|                               |                           |      |   |
|                               |                           |      |   |
|                               |                           |      |   |
|                               |                           |      |   |
|                               |                           |      |   |
|                               |                           |      |   |
|                               |                           |      |   |
|                               |                           |      |   |
|                               |                           |      |   |
|                               |                           |      |   |
| F                             | ОК Отмена                 | Поне |   |

14. В окне Редактор управления групповыми политиками рядом с пунктом Конфигурации Windows щелкните по стрелочке.

15. Рядом с названием подпункта Параметры безопасности щелкните по стрелочке.

16. Рядом с названием Локальные политики щелкните по стрелочке.

17. Щелкните по названию подпункта Параметры безопасности.

 Щелкните правой кнопкой мыши по названию политики Интерактивный вход в систему: поведение при извлечении смарт-карты и выберите пункт Свойства.

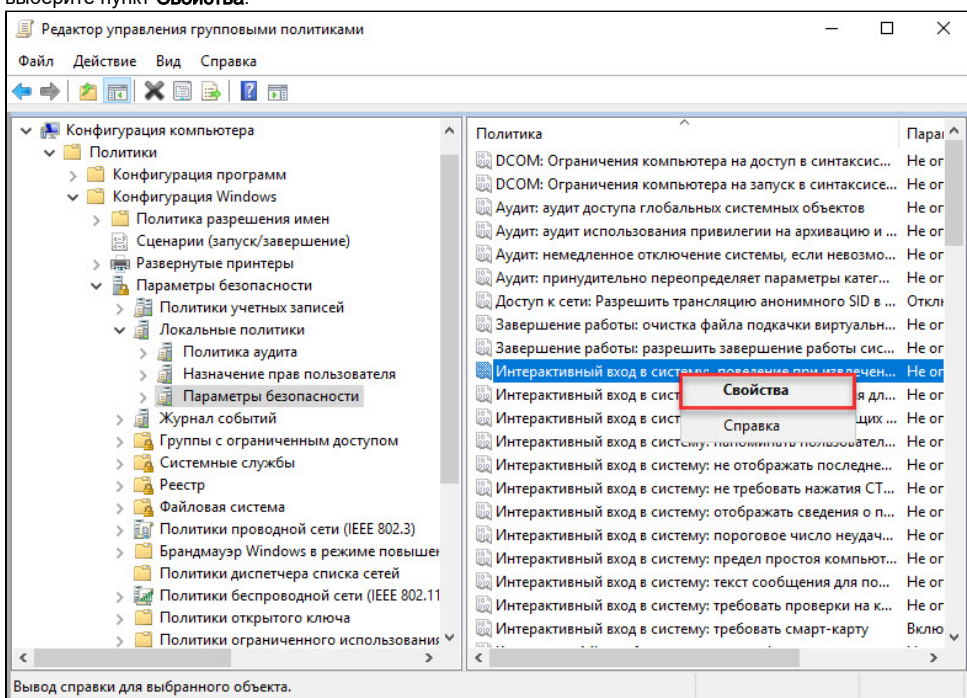

19. Установите флажок Определить следующий параметр политики.

**20.** Из раскрывающегося списка выберите поведение клиентской ОС при отсоединении устройства Рутокен в процессе открытого пользовательского сеанса. В данном примере выбрано поведение ОС — **Блокировка рабочей станции**.

21. Нажмите на кнопку [ОК].

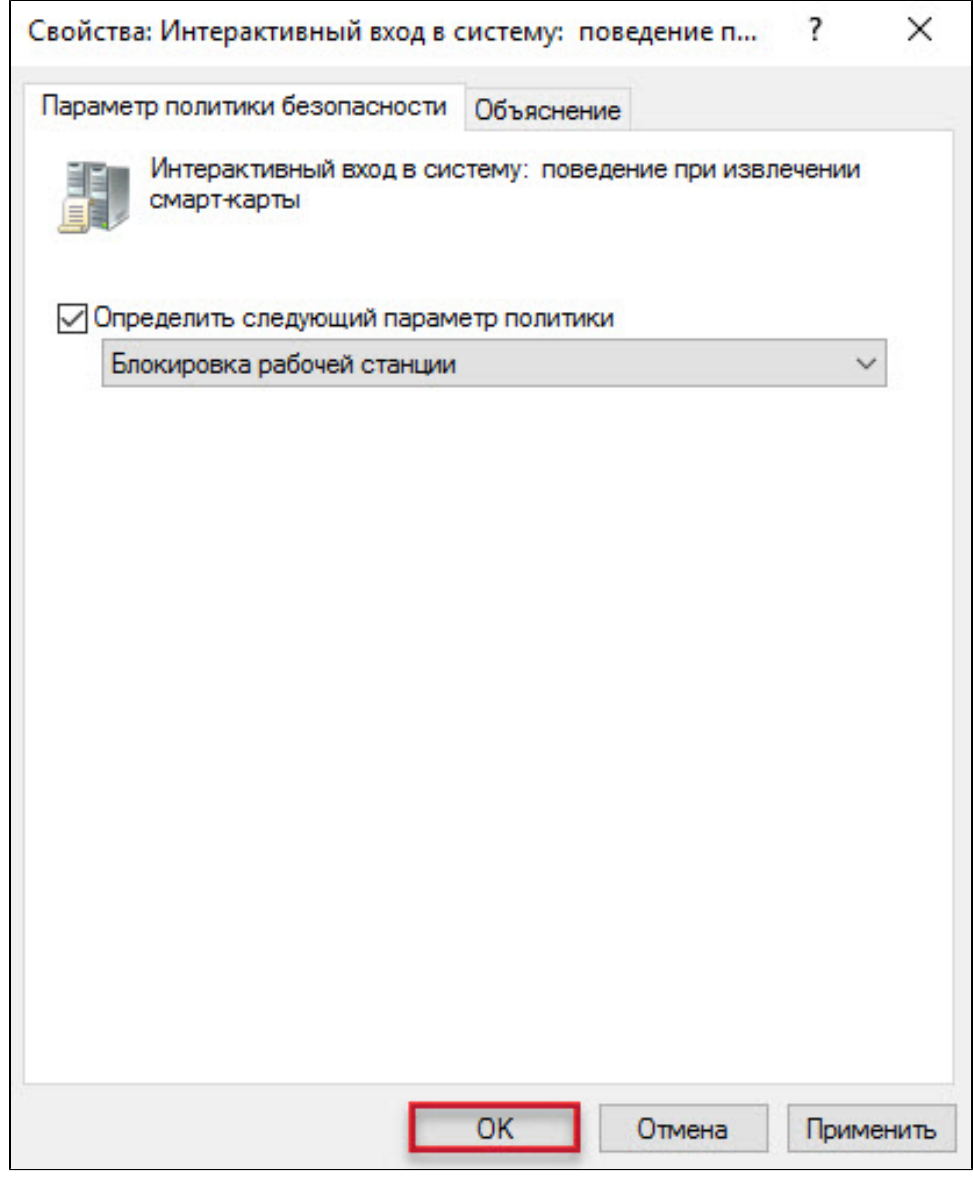

22. Закройте окно Редактор управления групповыми политиками.

23. Закройте Панель управления.

Настройка будет доступна только после перезагрузки компьютера. Настройка серверной операционной системы после этого будет завершена.

### Настройка клиентской операционной системы

Компьютеры с установленными клиентскими операционными системами Windows 10/8.1/8/7/Vista/XP/2000 необходимо ввести в домен и установить на них драйверы Рутокен.

Редакции ОС должны включать возможность присоединения к домену.

Если клиентские компьютеры были загружены во время настройки сервера, то необходимо их перезагрузить.

Теперь пользователи, которым выдан сертификат типа **Пользователь со смарт-картой** или **Вход со смарт-картой**, смогут входить в домен только при подключении к компьютеру устройства Рутокен с этим сертификатом.

При извлечении устройства Рутокен в процессе открытого пользовательского сеанса, клиентская ОС будет автоматически заблокирована (в ОС Windows 10/8.1/8/7/Vista для блокировки рабочего стола при отключении устройства Рутокен необходимо установить автоматический запуск службы Политика удаления смарт-карт/Smart Card Removal Policy).